# КРАТКАЯ ИНСТРУКЦИЯ ПО ИСПОЛЬЗОВАНИЮ CISCO WEBEX MEETINGS

В обязанности организатора совещания входит общее управление мероприятием. Окно совещания представляет собой платформу для управления всеми аспектами работы с совещаниями, позволяет участникам общаться в чате, отправлять видео, предоставлять совместный доступ к информации и взаимодействовать друг с другом посредством совместной работы с документами, презентациями, приложениями и т. д.

Участники, имеющие роль организатора, могут выполнять указанные ниже действия.

- ДОБАВЛЯТЬ ИЛИ УДАЛЯТЬ УЧАСТНИКОВ
- НАЗНАЧАТЬ РОЛИ
- Выключать или включать микрофоны участников
- БЛОКИРОВАТЬ ИЛИ РАЗБЛОКИРОВАТЬ СОВЕЩАНИЕ
- ВКЛЮЧАТЬ/ПРИОСТАНАВЛИВАТЬ/ВЫКЛЮЧАТЬ ЗАПИСЬ СОВЕЩАНИЯ
- Завершить совещание

Альтернативный организатор (соорганизатор) – это пользователь, имеющий полномочия проводить запланированные совещания в отсутствие организатора, если организатор назначил пользователю данную роль.

Альтернативный организатор (СООРГАНИЗАТОР) МОЖЕТ НАЧИНАТЬ И ЗАПИСЫВАТЬ СОВЕЩАНИЕ, А ТАКЖЕ УПРАВЛЯТЬ ИМ, НО НЕ МОЖЕТ РЕДАКТИРОВАТЬ ИЛИ ОТМЕНЯТЬ ЕГО.

Записанное альтернативным организатором совещание отображается в вашем списке записей.

ВЫ ПОЛУЧИТЕ СООБЩЕНИЕ ЭЛЕКТРОННОЙ ПОЧТЫ СО ССЫЛКОЙ НА ЗАПИСЬ, КАК ТОЛЬКО ОНА СТАНЕТ ДОСТУПНОЙ.

- 1. Перейти на сайт sakhgu.webex.com и нажать кнопку «Войти»
- 2. Ввести ваш адрес электронной почты, нажать «Далее», затем ввести пароль и нажать «Вход в систему»
- 3. На главной странице нажать кнопку «Запланировать»
- 4. Заполнить следующие поля:
  - Тема совещания (Дисциплина, ФИО преподавателя, группа)
  - Дату и время
  - Повтор (если это необходимо)
  - Пригласить участников по электронной почте (рекомендуем)
  - Нажать «Показать дополнительные параметры», раскрыть меню «Параметры планирования», установить галочку «Автоматическая запись»
- 5. Нажать «Сохранить»
- 6. После сохранения, откроется информационное окно с вашим запланированным совещанием, где необходимо скопировать «Ссылку на совещание» и отправить ее слушателям

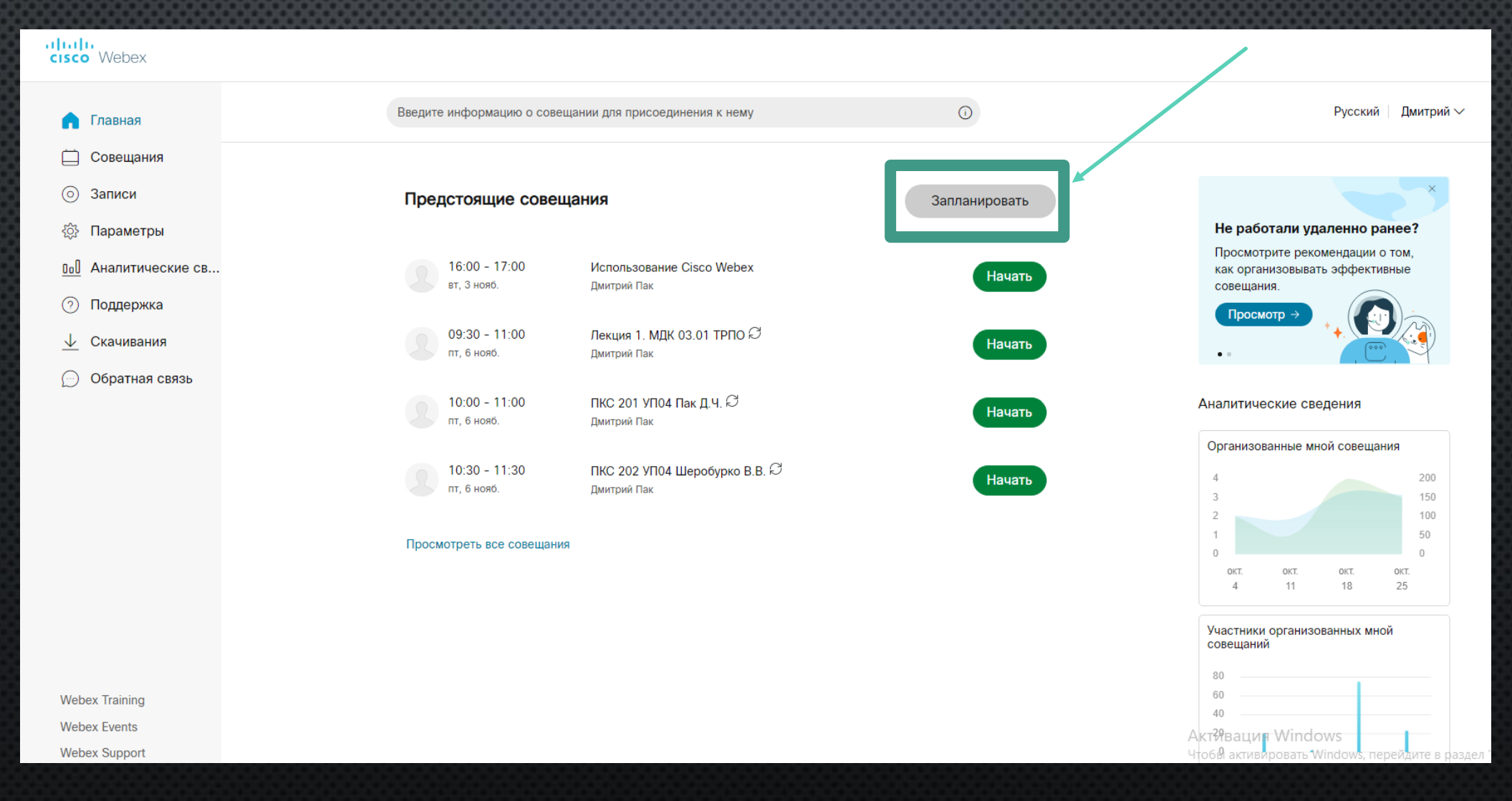

| cisco Webex           |                                              |                                         |                   |                             |
|-----------------------|----------------------------------------------|-----------------------------------------|-------------------|-----------------------------|
| 🕥 Главная             | Введите информацию о совещании для присоедин | ения к нему                             | 0                 | Русский   Дмитрий 🗸         |
| 🚞 Совещания           |                                              |                                         |                   |                             |
| 💿 Записи              | Запланировать совешани                       | 1e                                      | Шаблоны совошания | Webey Meetings to yueguouse |
|                       |                                              |                                         | шаолоны совещания | Weber Weetings no ymonanulo |
| 000 Аналитические св  | * Тема совещания Тестирован                  | ие совещания                            |                   |                             |
| 🔿 Поддержка           | * Пароль совещания FZk9QarH3                 | К6                                      | C                 |                             |
| \downarrow Скачивания | Дата и время среда, 4 ноя                    | 5., 2020 10:35 Продолжительность: 1 ч 🗸 |                   |                             |
| 💮 Обратная связь      | 5                                            | нояб. 2020 > Время                      |                   |                             |
|                       | Be De                                        | Вт Ср Чт Пт Сб <b>10 ~</b>              | : 35 ~            |                             |
|                       | <b>2</b> Посетители 25 26                    | 27 28 29 30 31 Продолжительност         | гь                |                             |
|                       | 1 2                                          | 3 👍 5 6 7 🛛 1ч 🗸 🗸                      | 0 мин 🗸           |                             |
|                       | Показать дополнительные пара 8 9             | 10 11 12 13 14                          | 07000             |                             |
|                       | 15 16                                        | 17 18 19 20 21                          | OTOBO             |                             |
|                       | 22 23                                        | 24 25 26 27 28                          |                   |                             |
|                       | 29 30                                        | 1 2 3 4 5                               |                   |                             |
|                       | отмони селининировать соди                   |                                         |                   |                             |
|                       |                                              |                                         |                   |                             |

| CISCO Webex           |                                                                                                    |                                                |
|-----------------------|----------------------------------------------------------------------------------------------------|------------------------------------------------|
| 🎧 Главная             | Введите информацию о совещании для присоединения к нему 🕕                                                                                       | Русский   Дмитрий ~                            |
| 🚞 Совещания           | Показать дополнительные параметры 🔨                                                                                                    |                                                |
| 💿 Записи              | Параметры аудиосоединения                                                                                                    |                                                |
| {ੰ} Параметры         | Повестка дня 🗸                                                                                                    |                                                |
| 00 Аналитические св   | Параметры планирования                                                                                                    |                                                |
| 🗇 Поддержка           |                                                                                                    |                                                |
| \downarrow Скачивания | Соорганизаторы 🕐 Разрешить мне высирать соорганизаторов для этого совещания. (назначить посетителя соорганизатором можно в списке посетителей.) |                                                |
| 💬 Обратная связь      | The first person to join the meeting who has a host account on this site or the first                                                           |                                                |
|                       | authenticated Cisco video device in this organization to join the meeting becomes a                                                             |                                                |
|                       | cohost                                                                                                    |                                                |
|                       | All attendees who have host accounts on this site and all authenticated Cisco video                                                             |                                                |
|                       | devices in this organization become cohosts when they join the meeting                                                                          |                                                |
|                       | Автоматическая запись 🛛 Автоматическая запись совещания с момента начала                                                                        |                                                |
|                       | Убрать пароль Из электронного приглашения                                                                                                    |                                                |
|                       | Сеансы работы в группах 🗌 Включить сеансы работы в группах                                                                                      |                                                |
| Webex Training        | Разблокированные Все пользователи в организации всегда могут присоединяться к разблокированным совещания ()                                     |                                                |
| Webex Events          | совещаниям.                                                                                                    | Активация Windows                              |
| Webex Support         | Если совещание разблокировано,                                                                                                    | Чтобы активировать Windows, перейдите в раздел |
|                       | Гости могут присоединяться к совещанию                                                                                                    |                                                |

#### Для планирования совещания необходимо выполнить следующие действия:

| cisco Webex                                     |                                     |                                                |                                         |                                                                       |
|-------------------------------------------------|-------------------------------------|------------------------------------------------|-----------------------------------------|-----------------------------------------------------------------------|
| 🎧 Главная                                       | Введите информацию о совещании      | адля присоединения к нему                      | 0                                       | Русский   Дмитрий $\sim$                                              |
| 🚞 Совещания                                     | Сеансы работы в гоуллах             | Вклюцить сеансы работы в группах               |                                         |                                                                       |
| 💿 Записи                                        |                                     |                                                |                                         |                                                                       |
| 🔅 Параметры                                     | Разблокированные<br>совещания 🛈     | Все пользователи в организации всегда          | могут присоединяться к разблокированным |                                                                       |
| 00 Аналитические св                             |                                     | совещаниям.<br>Если совещание разблокировано.  |                                         |                                                                       |
| 🔿 Поддержка                                     |                                     | • Гости могут присоединяться к сове            | цанию                                   |                                                                       |
| \downarrow Скачивания                           |                                     | О Гости будут ожидать в холле, пока и          | их не допустит организатор              |                                                                       |
| 💮 Обратная связь                                |                                     | О Гости не могут присоединяться к со           | вещанию                                 |                                                                       |
|                                                 | Автоматическая<br>блокировка        | Автоматически заблокировать мое<br>его начала. | совещание через 15 🗸 мин после          |                                                                       |
|                                                 | Регистрация 🛈                       | • Нет                                          |                                         |                                                                       |
|                                                 |                                     | О Требовать регистрацию посетителе             | Й                                       |                                                                       |
|                                                 | Напоминание по<br>электронной почте | 15 У мин до начала совещани                    | я                                       |                                                                       |
|                                                 | Параметры совещания                 | Редактировать параметры совещан                | ия                                      |                                                                       |
|                                                 | Права посетителя                    | Редактировать права посетителя                 |                                         |                                                                       |
| Webex Training<br>Webex Events<br>Webex Support | Отмена Запланирова                  | ать с хранить как шаблон                       |                                         | Активация Windows<br>Чтобы активировать Windows, перейдите в раздел ' |

© Сізсо и/или филиалы компании, 2020. Все права защищены. Заявление о конфиденциальности | Условия предоставления услуг

| cisco Webex                   |                                                      |                                                                               |                |    |                                                                     |
|-------------------------------|------------------------------------------------------|-------------------------------------------------------------------------------|----------------|----|---------------------------------------------------------------------|
| 🎧 Главная                     | Введите информацию о сов                             | ещании для присоединения к нему                                               |                | () | Русский   Дмитрий 🗸                                                 |
| 🚞 Совещания                   | < Назад к списку совещаний                           | i                                                                             |                |    |                                                                     |
| Записи                        |                                                      |                                                                               |                |    |                                                                     |
| င့်} Параметры                | Тестирование с                                       | совещания                                                                     | 0∕0 €          |    | Кто приглашен?                                                      |
| 000 Аналитические св          | Организовано пользователе<br>10:35 - 11:35 / среда 4 | м Дмитрий Пак<br>нояб, 2020 │ (UTC+11:00) Соломоновы острова. Н               | овая Калелония |    | Введите адрес электронной почты для добавления посетит              |
| Поддержка                     |                                                      |                                                                               | овал каледонил |    |                                                                     |
| \downarrow Скачивания         | Начать совещание                                     | $\sim$                                                                        |                |    |                                                                     |
| 💮 Обратная связь              |                                                      |                                                                               |                |    |                                                                     |
|                               | Информация о совещание                               | ИИ                                                                            |                |    |                                                                     |
|                               | Cobine na cobolicitino.                              | MTID=m6dba7c61d87aeac123a521dfb929875b                                        |                |    |                                                                     |
|                               | помер совещания.                                     | F7100-110KC                                                                   |                |    |                                                                     |
|                               | пароль:<br>Ключ организатора:                        | 255334                                                                        |                |    |                                                                     |
|                               | Другие способы присоед                               | инения                                                                        |                |    |                                                                     |
| Webex Training                | Присоединиться с помо                                | Наберите 1657285808@sakhgu.webex.com                                          |                |    |                                                                     |
| Webex Events<br>Webex Support | Присоединиться по теле                               | Также можно набрать 210.4.202.4 и ввести номе<br>Только передача голоса по IP | р совещания.   |    | Активация Windows<br>Чтобы активировать Windows, перейдите в раздел |

Все участники начинают совещание с правами по умолчанию, если организатор не указал другие права во время планирования.

ПО УМОЛЧАНИЮ К СОВЕЩАНИЮ УЧАСТНИКИ НЕ МОГУТ ПРИСОЕДИНИТЬСЯ, ПОКА ОРГАНИЗАТОР ИЛИ АЛЬТЕРНАТИВНЫЙ ОРГАНИЗАТОР НЕ ЗАПУСТИЛИ СОВЕЩАНИЕ.

Организатор и альтернативный организатор могут назначать докладчиков или отключать микрофоны других участников, если на совещании слишком шумно.

ДРУГИМ УЧАСТНИКАМ ПО УМОЛЧАНИЮ рекомендуется отключить свой микрофон.

- 1. Запустить приложение на компьютере (телефоне, планшете, другом устройстве) Cisco Webex Meetings
- 2. Авторизоваться в приложении, введя ваш адрес электронной почты, нажать «Далее», затем ввести пароль и нажать «Вход в систему»
- 3. Из списка запланированных совещаний (отображаются все, где вы приглашены и являетесь организатором), выбрать необходимое совещание и нажать «Начать»
- 4. Пройти проверку звука и видео, затем нажать «Начать совещание»
- 5. Дождаться подключение слушателей и проводить совещание
- 6. По окончанию проведения совещания нажать на «крестик» и выбрать «Завершить совещание»

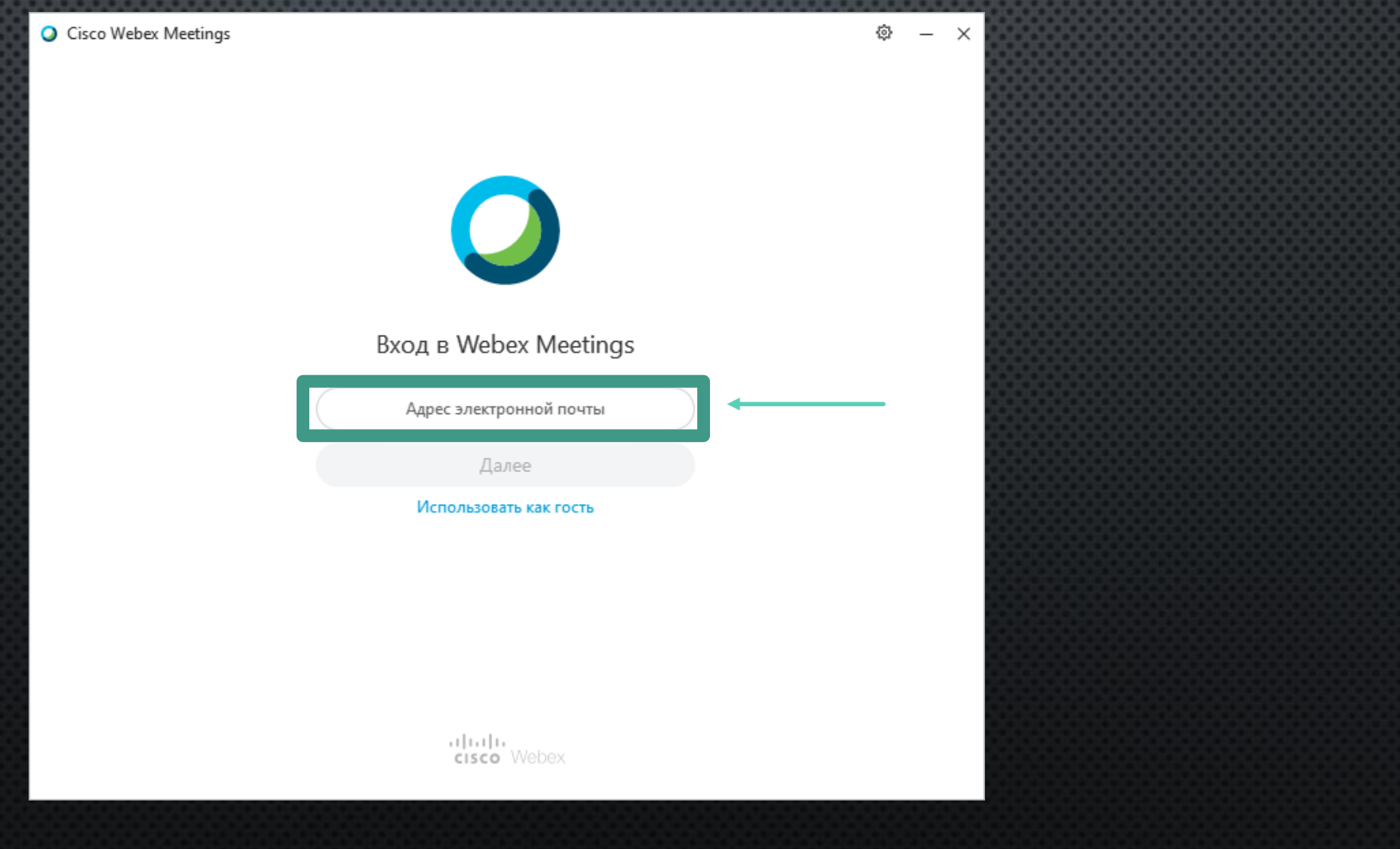

| Cisco Webex Meetings                                                                                                    | – 🗆 X                                |
|----------------------------------------------------------------------------------------------------|--------------------------------------|
|                                                                                                    |                                      |
|                                                                                                    | . 8                                  |
|                                                                                                    |                                      |
|                                                                                                    |                                      |
| Здравствуйте,                                                                                                    |                                      |
| Пароль                                                                                                    |                                      |
| Вход в систему                                                                                                    |                                      |
| Забыли пароль?                                                                                                    |                                      |
|                                                                                                    |                                      |
|                                                                                                    |                                      |
|                                                                                                    |                                      |
|                                                                                                    |                                      |
|                                                                                                    |                                      |
| используя Webex Meetings, вы принимаете Условия предоставления услуг & Заявление о конфиденциальности . Узна<br>стоко Webex | ть больше о Webex Meetings   Справка |

соответствии с расписанием занятий организатор (альтернативный организатор) В выполняет следующие действия:

Запланировать

Начать

Начать

Начать

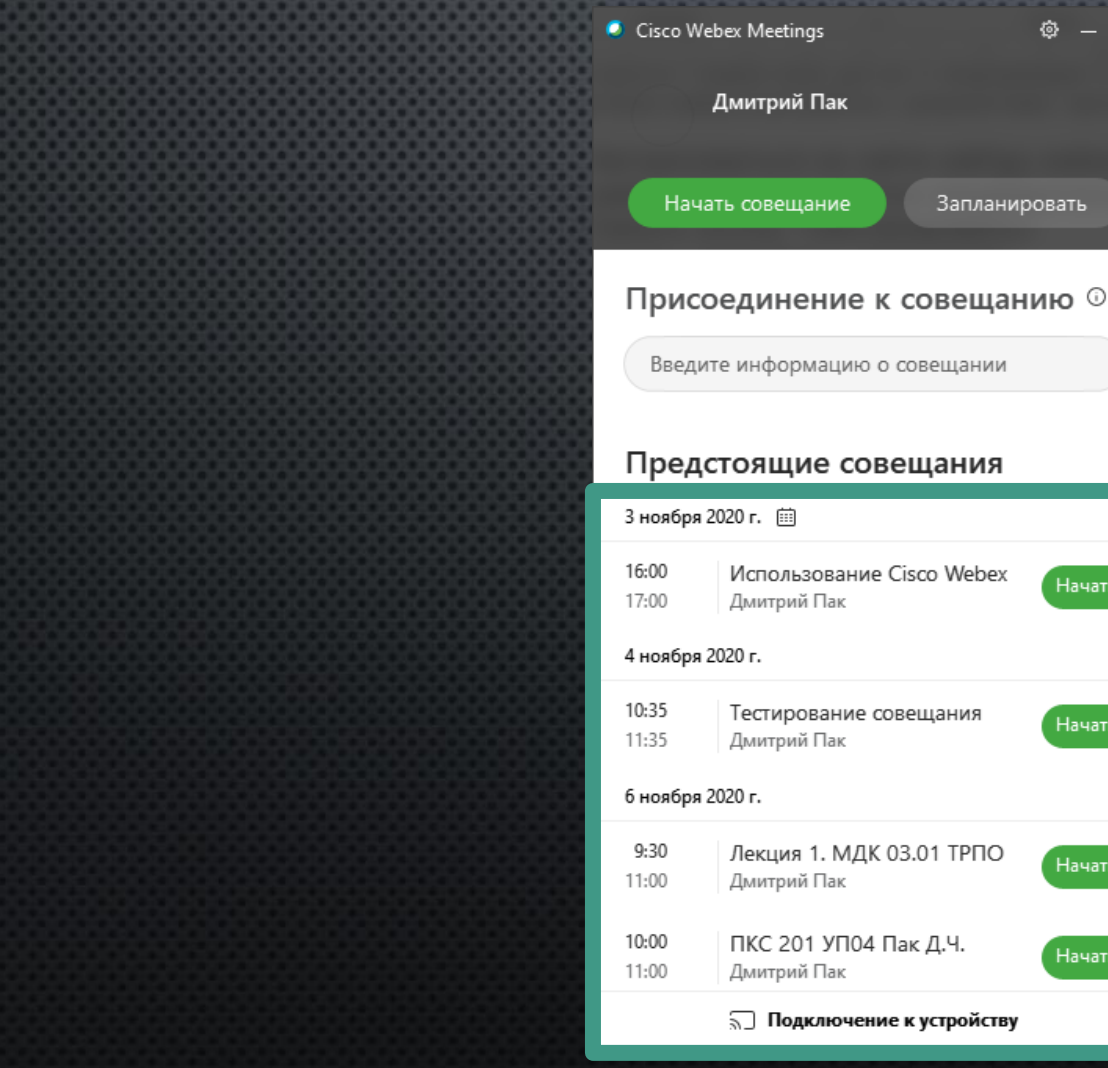

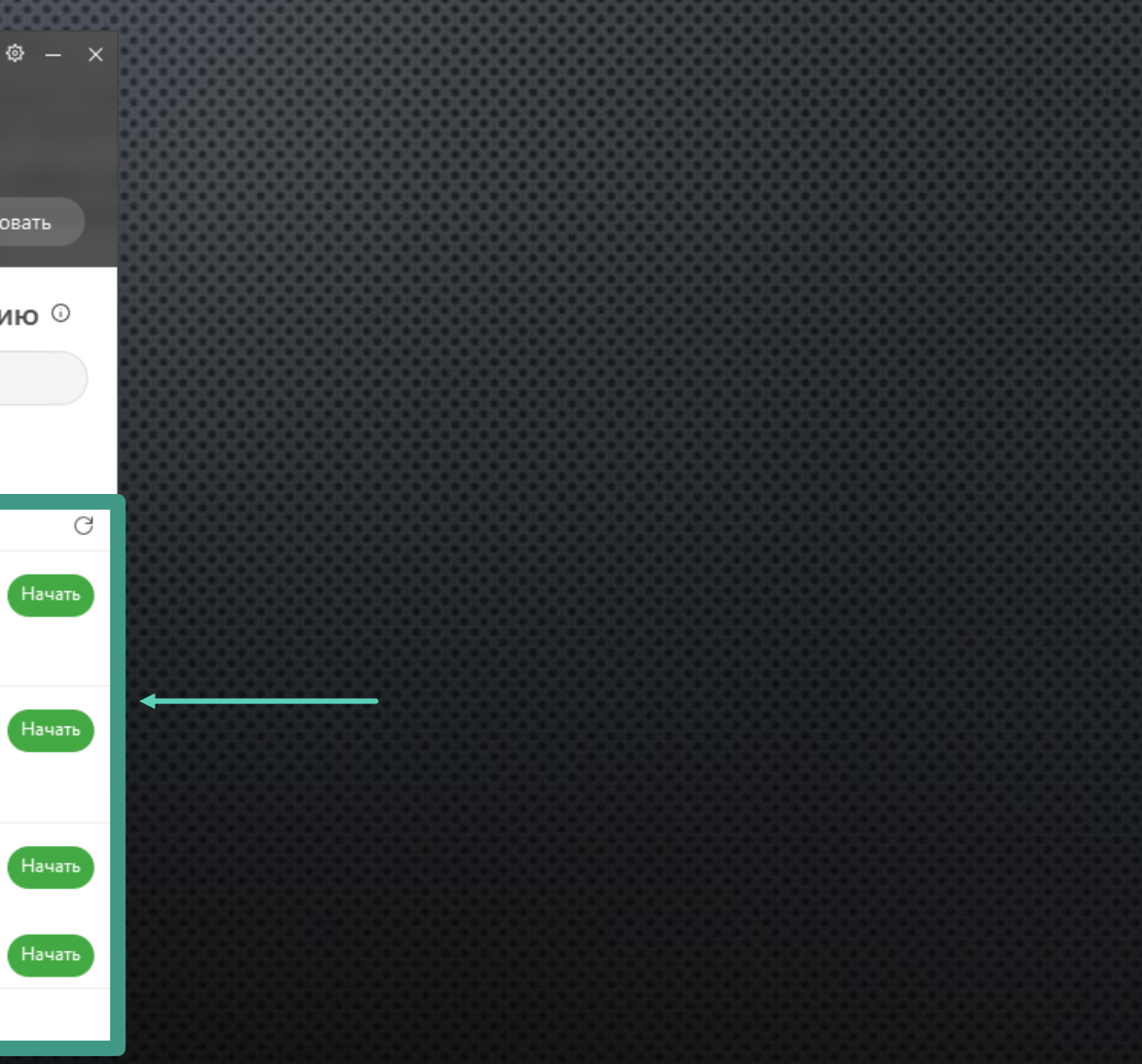

| 🔾 Совещания Cisco Webex 🗌 С | крыть строку меню 🔨                                                                                | ⊘ – □ × |  |
|-----------------------------|----------------------------------------------------------------------------------------------------|---------|--|
|                             | Тестирование совещания                                                                             |         |  |
|                             |                                                                                                    |         |  |
|                             | 🕤 Подключиться к видеосистеме 🕼 Аудио. Использовать аудио компьюте 🗸 🕸 Протестировать динамик и ми |         |  |
|                             | 🖁 Выключить микрофон 👻 🖸 Останови Начать совещание                                                 |         |  |
|                             |                                                                                                    |         |  |

1.

2.

3.

5.

6.

7. 8.

|                                                                                                    | 🔾 Cisco Webex Meetings 👘 🛈 Информация о совещании 👘 Скрыть строку меню 🔨                                                                                                    | 🧿 Подкл                                                                  | ючено • – 🗆 🗙              |
|----------------------------------------------------------------------------------------------------|----------------------------------------------------------------------------------------------------|--------------------------------------------------------------------------|----------------------------|
| Включить/выключить<br>микрофон<br>Включить/выключить веб-<br>камеру<br>Предоставить доступ к<br>экрану                                                             | <ul> <li>Q Cisco Webex Meetings ○ Информация о совещании ○ Скрыть строку меню ^</li> <li>Файл Редактировать Совместный доступ Вид Аудио и видео Участник Совещание Сеанс работы в группах Справка</li> </ul> | <ul> <li>Участники (1)</li> <li>Поиск</li> <li>Организатор, я</li> </ul> | очено • — — — Х<br>Х<br>Ц= |
| Включить/выключить/прио<br>становить запись<br>грансляции<br>Заблокировать<br>конференцию,<br>напомнить участникам<br>(по электронной почте),<br>копировать ссылку | <b>Дмитрий Пак</b><br>организатор, я                                                                                                    | Выключить все мик<br>∨ Чат                                               | Включить все микро<br>Х    |
| Токинуть/завершить<br>конференцию<br>Блок «Участники» и «Чат»                                                                                                    |                                                                                                    | В: Все<br>Введите сообщение чата здес                                    | ~                          |
| Іисать сообщения в чат                                                                                                    | 🔋 Выключить микроф 🗸 🖾 Начать видео 🗸 🖄 💽 🕂                                                                                                    |                                                                          | ₽ D ···                    |

# УЧАСТИЕ В СОВЕЩАНИИ

Самый простой и быстрый способ подключения к совещанию – переход по URL (ссылке) Совещания, которую организатор направил с помощью приглашения при планировании (указав Электронную почту, система отправит на нее приглашение вместе с ссылкой) или скопировав ссылку и отправил любым методом доставки сообщений (система сообщений в мооdle, мессенджеры и др.)

#### Далее слушателю необходимо:

- 1. Открыть полученную ссылку
- 2. Выбрать способ авторизации. Через браузер или приложение (рекомендуем), необходимо будет скачать
- 3. Пройти процесс авторизации как гостя, указав ФИО и электронную почту
- 4. Пройти проверку звука и видео, затем нажать «Присоединиться к совещанию»
- 5. Слушатель подключился к совещанию и в процессе трансляции может:
  - ИСПОЛЬЗОВАТЬ ЧАТ
  - ВКЛЮЧИТЬ/ВЫКЛЮЧИТЬ МИКРОФОН
  - ПОДНЯТЬ РУКУ
  - ВКЛЮЧИТЬ/ВЫКЛЮЧИТЬ ВИДЕОКАМЕРУ
- 6. Для выхода из совещания нажать кнопку «Завершить»

#### Действия слушателя при подключении к совещанию

cisco Webex

Тестирование совещания

среда, 4 нояб. 2020 | 10:35 - 11:35 🛈

Начало совещания...

Щелкните Открыть Cisco Webex Meetings, если отображается сообщение браузера.

Или-

Присоединитесь с помощью браузера.

Если сообщение браузера не отображается, откройте настольное приложение. Нет настольного приложения? Скачайте его сейчас

вать Windows, перейдите в раздел "Параметры".

| liulu<br>cisco Webex |                                                                                         |                    |
|----------------------|-----------------------------------------------------------------------------------------|--------------------|
|                      | Тестирование совещания                                                                  |                    |
|                      | среда, 4 нояб. 2020   10:35 - 11:35 💿                                                   |                    |
|                      |                                                                                         |                    |
|                      |                                                                                         |                    |
|                      |                                                                                         |                    |
|                      |                                                                                         |                    |
| Откройте п           | риложение Cisco Webex Meetings и начните с                                              | совместную работу. |
| Откройте п           | риложение Cisco Webex Meetings и начните с                                              | совместную работу. |
| Откройте п           | риложение Cisco Webex Meetings и начните с<br>Или<br>Присоединитесь с помощью браузера. | совместную работу. |
| Откройте п           | риложение Cisco Webex Meetings и начните с<br>Или<br>Присоединитесь с помощью браузера. | совместную работу. |
| Откройте п           | риложение Cisco Webex Meetings и начните с<br>Или<br>Присоединитесь с помощью браузера. | совместную работу. |
| Откройте п           | риложение Cisco Webex Meetings и начните с<br>Или<br>Присоединитесь с помощью браузера. | совместную работу. |
| Откройте п           | риложение Cisco Webex Meetings и начните с<br>Или<br>Присоединитесь с помощью браузера. | совместную работу. |

| Cisco Webex Meetings | ×   |
|----------------------|-----|
| Поиск стульев        |     |
|                      | 61% |
|                      |     |
|                      |     |
|                      |     |
|                      |     |
|                      |     |
|                      |     |
|                      |     |
|                      |     |

|   | Тестировани<br>10:35                | <b>1е совеща</b><br>- 11:35     | ания |   | - 1 |
|---|-------------------------------------|---------------------------------|------|---|-----|
|   | Введите инфо                        | рмацию о себе                   |      | , |     |
|   | Полное имя                          |                                 |      |   | - 1 |
|   | Адрес электронной                   |                                 |      |   | - 1 |
|   | Д                                   | алее                            |      |   | - 1 |
|   | <b>Уже есть учети</b><br>Другие спи | ная запись? Вход<br>особы входа |      |   |     |
|   | G                                   | <b>)</b> ()                     |      |   |     |
|   | cisco \                             | Webex                           |      |   | - 1 |
| _ | CISCO                               | webex                           |      |   | _   |

| Совещания Cisco Webex Скры | ть строку меню л                                               | U - L X |  |
|----------------------------|----------------------------------------------------------------|---------|--|
| Иванов Андрей Федорович 🖉  | Тестирование совещания<br>10:35 - 11:35                        |         |  |
|                            | Подключиться к видеосистема                                    |         |  |
|                            | 🔒 Выключить микрофон 👻 🗈 Останови 🗸 Присоединиться к совещанию |         |  |
|                            |                                                                |         |  |

| 🔾 Cisco Webex Meetings 🛛 🛈 Инф | ормация о совещании Скрыть строку меню 🔨              |                   | 🧿 Подключено 🔹               | - 🗆 × |  |
|--------------------------------|-------------------------------------------------------|-------------------|------------------------------|-------|--|
| Файл Редактировать Совместны   | й доступ Вид Аудио и видео Участник Совещание Справка |                   |                              |       |  |
|                                |                                                       | 88 <b>a</b>       | ✓ Участники (2)              | ×     |  |
|                                |                                                       |                   | Q Поиск                      | I≡    |  |
|                                |                                                       |                   | До Иванов Андрей<br>я        |       |  |
|                                |                                                       |                   | Организатор                  | Ŕ     |  |
|                                | Иванов Андрей Федо                                    |                   |                              |       |  |
|                                | Q                                                     |                   |                              |       |  |
|                                |                                                       |                   | ∨ Чaт                        | ×     |  |
|                                | Вячеслав Викторович                                   |                   |                              |       |  |
|                                | optanisatop                                           |                   | B: Bce                       | ~     |  |
|                                | <b>₽</b>                                              |                   | введите сообщение чата здесь |       |  |
|                                | Выключить микроф 🛛 Начать видео                       | 1 Совместный дост | Х Д Участники (              | Э Чат |  |